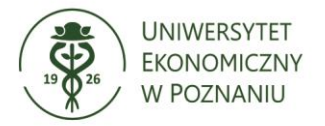

# Instrukcja składania wniosków o dostęp do pomieszczeń w systemie XPRIMER

 Po zalogowaniu się do systemu XPRIMER należy kliknąc na ikonę startu z trzema poziomymi kreskami, znajdującą się w lewym górnym rogu, a następnie wybrać z rozwijanej listy folder UEP → Karty dostępu → Moje wnioski KD.

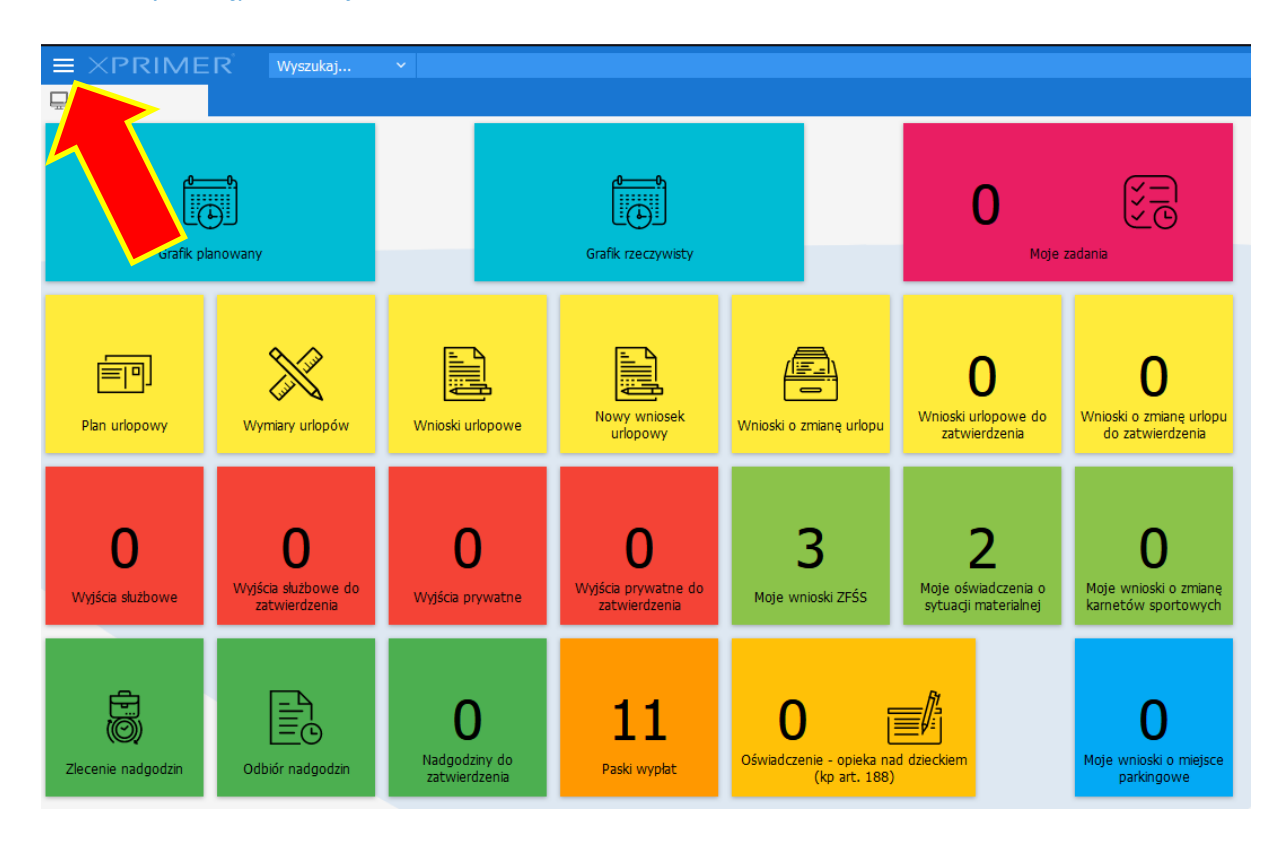

II. Kierownik, dyrektor lub koordynator (dotyczy w szczególności koordynatorów sekretariatów instytutów) danej jednostki organizacyjnej składa elektroniczny wniosek w systemie Xprimer.
W celu złożenia nowego wniosku należy kliknąć w przycisk NOWY, który znajduje się po lewej stronie górnego paska narzędzi:

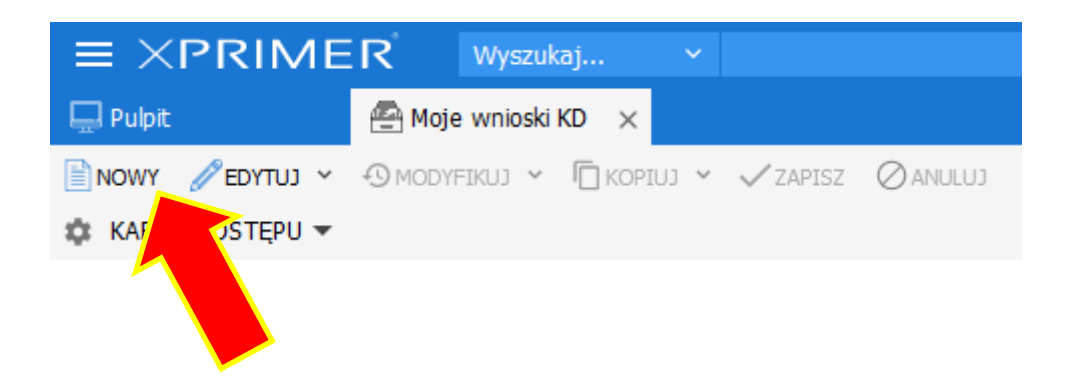

III. Na pulpicie pojawi się okno, w którym z rozwijanej listy należy wybrać rodzaj wniosku, który ma zostać złożony, a następnie kliknąć przycisk ZATWIERDŹ.

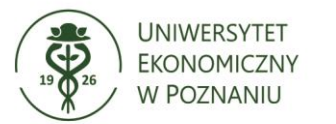

| Wybór rodzaju |                                                               | -            |
|---------------|---------------------------------------------------------------|--------------|
| Rodzaj:       | 1                                                             | ~            |
|               |                                                               | ^            |
|               | 1.1. Karta indywidualna -<br>utworzenie                       | WIERDŹ       |
|               | 1.2. Karta indywidualna -<br>dodanie uprawnień                |              |
|               | 1.3. Karta indywidualna -<br>blokada uprawnień                |              |
|               | 1.4. Karta indywidualna -<br>przedłużenie okresu<br>uprawnień |              |
|               | 1.5. Karta indywidualna -<br>duplikat                         |              |
|               | 2. Karta klucz (zastępcza)                                    |              |
|               | 2 Karta goócia                                                | $\checkmark$ |

# 1.1. Karta indywidualna – utworzenie dostępu

Karta indywidualna to karta przypisana do danego pracownika, stanowiąca jednocześnie identyfikator służbowy. Wniosek *Karta indywidualna – utworzenie dostępu* wybiera się wówczas, gdy konieczne jest wyrobienie karty dla nowo zatrudnionego pracownika.

| Cane podstawowe Historia zadań Dane systemowe                                                                                                    |   |
|----------------------------------------------------------------------------------------------------|---|
|                                                                                                    |   |
| Rodzaj karty 1.1. Karta indywidualna - utworzenie<br>dostępu:<br>Wnioskujący: a<br>Anna Nowak<br>Jednostka a<br>buziar Urganizacyjny-Zespor do<br>organizacyjna: |   |
| Dane (karta indywidualna)                                                                                                    |   |
| Pracownik:                                                                                                    | ~ |
| Pomieszczenia:                                                                                                    | ~ |
| Czas dostępu na Czas nieokreślony:<br>podstawie<br>zatrudnienia:                                                                                                 |   |
| Data początkowa: 📩 Data końcowa:                                                                                                    | Ē |

Przy składaniu wniosku *Karta indywidualna – utworzenie dostępu* uzupełnić należy następujące pola:

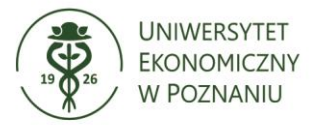

 pracownik – po kliknięciu w strzałkę rozwijającą listę pojawi się okno z wszystkimi pracownikami zatrudnionymi w danej jednostce organizacyjnej. Nowo zatrudniony pracownik pojawi się na liście dopiero po podpisaniu przez niego umowy o pracę, co może spowodować, że karta nie będzie gotowa pierwszego dnia pracy danego pracownika; wówczas, do czasu uzyskania karty, pracownik każdego dnia pracy pobiera i oddaje do portierni kartę klucz, która przekazywana mu jest na podstawie stosownego wniosku o wydanie karty klucz, złożonego przez kierownika/dyrektora/koordynatora jednostki, w której jest zatrudniony (o karcie klucz mowa będzie również w punkcie 2 poniżej);

| Pracownik        |                       |      |             |                          |                |        | – ×               |
|------------------|-----------------------|------|-------------|--------------------------|----------------|--------|-------------------|
| 🔅 PRACOWNIK 🔫    |                       |      | V           | Wyszukaj                 | ✓ Wartość      |        | ९⊘ :              |
| * Nr ewidencyjny | Nazwisko              | Imię | Komórka H   | HRM                      | Stanowisko HRM |        | Data zatrudnienia |
| 1271             | Nowak                 | Anna | Dział Organ | nizacyjny-Zespół do spra | specjalista    |        | 2017-09-19        |
|                  |                       |      |             |                          |                |        |                   |
|                  |                       |      |             |                          |                |        |                   |
|                  |                       |      |             |                          |                |        |                   |
|                  |                       |      |             |                          |                |        |                   |
|                  |                       |      |             |                          |                |        |                   |
|                  |                       |      |             |                          |                |        |                   |
|                  |                       |      |             |                          |                |        |                   |
|                  |                       |      |             |                          |                |        |                   |
|                  |                       |      |             |                          |                |        |                   |
| <                |                       |      |             |                          |                |        | >                 |
| K Strona 1       | z 1 >>> C Wierszy: 20 | ~    |             |                          |                |        | 1 - 1 z 1         |
| NOWY             |                       |      |             |                          | WYCZYŚĆ        | ANULUJ | ZATWIERDŹ         |

w przypadku większej liczby pracowników zatrudnionych w jednostce, możliwe jest wyszukanie konkretnej osoby za pomocą wyszukiwarki, która znajduje się na pasku okna; w tym celu należy w polu *Wartość…* wpisać np. szukane nazwisko;

| wyszukaj                                           | ९⊘ ।           |
|----------------------------------------------------|----------------|
| Komórka HRM Stanowisk                              | a zatrudnienia |
| Dział Organizacyjny-Zespół do spra specjalista 201 | 7-09-19        |

należy zwrócić uwagę, że w oknie, na jednej stronie, wyświetlać się będzie ograniczona liczba pracowników; zmiana strony znajduje się w lewym dolnym rogu okna; możliwe jest również zwiększenie liczby wierszy, które wyświetlane będą na jednej stronie;

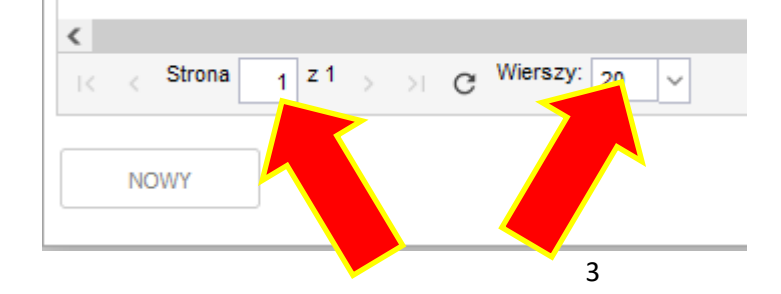

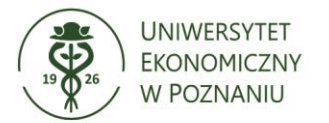

po wybraniu pracownika należy kliknąć przycisk *ZATWIERDŹ*, znajdujący się w prawym dolnym rogu okna;

2) pomieszczenia – po kliknięciu w strzałkę rozwijającą listę pojawi się okno z wykazem pomieszczeń, znajdujących się we wszystkich budynkach Uczelni. W celu wyszukania konkretnego pomieszczenia można posłużyć się wyszukiwarką, wpisując w pole Wartość... numer szukanego pokoju; możliwe jest również wyświetlenie wszystkich pomieszczeń z danego budynku Uczelni – w tym celu należy wybrać z katalogu przy polu Wyszukaj... wartość Budynek UEP, a następnie z rozwijanej listy w polu Wartość... stosowny obiekt i nacisnąć enter lub kliknąć w ikonę lupy po prawej stronie;

|     |             |     |             | - ×        |
|-----|-------------|-----|-------------|------------|
| + - | Budynek UEP | ~ = | ∨ budynek B | ~ <b>Q</b> |
|     |             |     |             |            |

analogicznie jak w przypadku okna z pracownikami jednostki, liczba wierszy wyświetlanych na jednej stronie jest ograniczona; możliwe jest zwiększenie liczby wyświetlanych wierszy lub zmiana strony w lewym dolnym rogu okna;

w celu wyboru konkretnych pomieszczeń należy zaznaczyć i kliknąć przycisk ZATWIERDŹ;

 czas dostępu – konieczne jest wskazanie czasu, na jaki udzielony ma zostać dostęp do pomieszczeń; możliwe jest określenie go poprzez zaznaczenie okienka Czas dostępu na podstawie zatrudnienia – wówczas pole Data początkowa uzupełni się automatycznie;

| Czas dostępu na<br>podstawie<br>zatrudnienia: |            | Czas nieokreślony: 🗸 |
|-----------------------------------------------|------------|----------------------|
| Data początkowa:                              | 2021-08-27 | Data końcowa:        |

możliwe jest także określenie dat ręcznie, wpisując stosowne wartości w polach *Data początkowa* (wymagane) oraz *Data końcowa* (jeśli jest znana);

| Data początkowa: | 2021-09-01 |  | Data końcowa: | 2021-10-08 |  | J |
|------------------|------------|--|---------------|------------|--|---|
|------------------|------------|--|---------------|------------|--|---|

jeżeli wszystkie wymagane dane zostały uzupełnione poprawnie, w celu zapisania, a następnie przesłania wniosku do decyzji odpowiedzialnych jednostek, konieczne jest w pierwszej kolejności kliknięcie przycisku *ZAPISZ*, znajdującego się na górnym pasku narzędzi:

|                   | R Wyszukaj                  | ~              |               |               |
|-------------------|-----------------------------|----------------|---------------|---------------|
| 🖵 Pulpit          | 🚔 Moje wnioski KD 🛛 🗙       |                |               |               |
| 🖹 NOWY 🥒 EDYTUJ 🗸 | 🕙 MODYFIKUJ 👻 🗖 KOPIU       | I 🗸 🗸 ZAPISZ 🤇 | ANULUJ 📋 USUI | Ý C ODŚWIEŻ   |
| 🏟 KARTA DOSTĘPU 🔻 |                             |                | Wy            | szukaj        |
| Numer kolejny Da  | ata złożenia Rodzaj karty g | acownik        | Jednostka or  | Data początko |
|                   |                             |                |               |               |

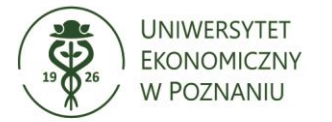

a następnie przycisku WYŚLIJ WNIOSEK, który również znajduje się na pasku narzędzi:

| C ODŚWIEŻ 🍸 FI | LTRUJ 🖌 🍪 FUNK | CJE 👻 📑 RAPORT | y 👻 📃 ZADANIA | A 👻 🖗 WYŚLIJ WNIOSEK |
|----------------|----------------|----------------|---------------|----------------------|
|                |                |                |               |                      |

W przypadku akceptacji, skierowania do poprawy lub odrzucenia wniosku, wnioskodawca otrzyma stosowne powiadomienie za pośrednictwem poczty elektronicznej na swój adres e-mail.

Obieg wniosku można również śledzić na tablicy, która pojawi się na ekranie po kliknięciu ikonki znajdującej się w górnym prawym rogu okna:

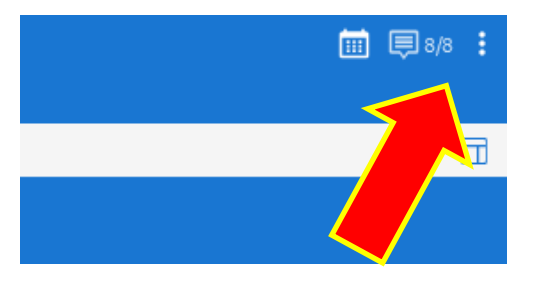

#### 1.2 Karta indywidualna – dodanie uprawnień

Wniosek *Karta indywidualna – dodanie uprawnień* składa kierownik/dyrektor/koordynator jednostki należy złożyć w przypadku, gdy wystąpiła potrzeba zwiększenia liczby pomieszczeń, do których danych pracownik powinien posiadać dostęp. Przy składaniu wniosku należy uzupełnić pola *pracownik, pomieszczenia* oraz to związane z okresem, na który ma być przyznany dostęp, w sposób analogiczny jak przy wniosku *Karta indywidualna – utworzenie dostępu* (patrz: punkt 1.1. podpunkty 1, 2 i 3 powyżej i dalej).

Jedynym dodatkowym wymaganym elementem jest konieczność uzasadnienia wniosku.

| Dane (blokada upra          | awnień)          |              |
|-----------------------------|------------------|--------------|
| Pracownik:                  |                  | ~            |
| Pomieszczenia:              |                  | $\checkmark$ |
| Okres blokady<br>uprawnień: | Data początkowa: |              |
| Uzasadnienie:               |                  |              |

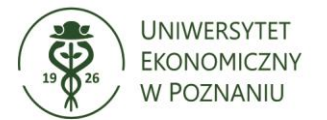

#### 1.3 Karta indywidualna – blokada uprawnień

Wniosek *Karta indywidualna – blokada uprawnień* składa kierownik/dyrektor/koordynator jednostki w przypadku, gdy wystąpiła potrzeba zmniejszenia liczby pomieszczeń, do których dany pracownik powinien posiadać dostęp. Przy składaniu wniosku należy uzupełnić pola *pracownik*, *pomieszczenia* oraz to związane z okresem, od którego ma zaistnieć blokada dostępu, w sposób analogiczny jak przy wniosku *Karta indywidualna – utworzenie dostępu* (patrz: punkt 1.1. podpunkty 1, 2 i 3 powyżej i dalej).

Jedynym dodatkowym wymaganym elementem jest konieczność uzasadnienia wniosku.

| Pracownik: V                                                     |  |
|------------------------------------------------------------------|--|
| Pomieszczenia: V                                                 |  |
| Czas dostępu na Czas nieokreślony:<br>podstawie<br>zatrudnienia: |  |
| Data początkowa: 📩 🖻 Data końcowa:                               |  |
|                                                                  |  |
| Uzasadnienie:                                                    |  |

#### 1.4 Karta indywidualna – przedłużenie okresu uprawnień

Wniosek Karta indywidualna – przedłużenie okresu uprawnień składa kierownik/dyrektor/koordynator jednostki w przypadku konieczności przedłużenia okresu, w którym pracownik ma mieć dostęp do pomieszczeń, do których dotychczas posiadał uprawnienia jedynie w ograniczonym zakresie czasowym. Przy składaniu wniosku należy uzupełnić pole *pracownik* oraz pole związane z okresem, na który ma być przyznany dostęp, w sposób analogiczny jak przy wniosku *Karta indywidualna – utworzenie dostępu* (patrz: punkt 1.1. podpunkty 1 i 3 powyżej i dalej).

Jedynym dodatkowym wymaganym elementem jest konieczność uzasadnienia wniosku.

| Dane (przedłużenie                            | okresu uprawnień) |               |
|-----------------------------------------------|-------------------|---------------|
| Pracownik:                                    |                   | ~             |
| Czas dostępu na<br>podstawie<br>zatrudnienia: | Czas              | nieokreślony: |
| Data początkowa:                              | Ē D               | ata końcowa:  |
| Une en de ine inc                             |                   |               |
| Uzasadnienie:                                 |                   |               |

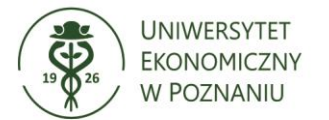

# 1.5 Karta indywidualna – duplikat

Wniosek *Karta indywidualna – duplikat* należy złożyć w przypadku konieczności wyrobienia duplikatu identyfikatora pracowniczego, który pracownik utracił. Przy składaniu wniosku należy uzupełnić pola *pracownik, pomieszczenia* oraz to związane z okresem, na który ma być przyznany dostęp, w sposób analogiczny jak przy wniosku *Karta indywidualna – utworzenie dostępu* (patrz: punkt 1.1. podpunkty 1, 2 i 3 powyżej i dalej).

Jedynym dodatkowym wymaganym elementem jest konieczność uzasadnienia wniosku.

| Dane (karta duplika                           | at)                |
|-----------------------------------------------|--------------------|
| Pracownik:                                    | ×                  |
| Pomieszczenia:                                | ~                  |
| Czas dostępu na<br>podstawie<br>zatrudnienia: | Czas nieokreślony: |
| Data początkowa:                              | 📩 Data końcowa:    |
|                                               |                    |
| Uzasadnienie:                                 |                    |
|                                               |                    |

# 2. Karta klucz (zastępcza)

Wniosek *Karta klucz (zastępcza)* należy złożyć w przypadku konieczności uzyskania dostępu do pomieszczenia (do którego posiada się uprawnienia) przez pracownika, który w wyniku wyjątkowych okoliczności nie posiada w danym dniu własnej, imiennej karty indywidualnej. Sytuacja taka może wystąpić między innymi wówczas, gdy pracownik zapomni identyfikatora pracowniczego, zgubił go i oczekuje na duplikat lub gdy nowo zatrudniony pracownik nie otrzymał jeszcze swojej karty. Kartę klucz do pomieszczeń dydaktycznych będą pobierali również nauczyciele akademiccy, którzy:

- 1) nie posiadają jeszcze karty dostępu, ponieważ swoje miejsca pracy mają w budynkach nieobjętych jeszcze systemem kontroli dostępu;
- 2) zatrudnieni są w UEP na podstawie umowy zlecenia lub o dzieło.

Przedmiotowy wniosek można składać również w formie papierowej, pobierając stosowny formularz z portierni w każdym z budynków UEP. Stanowi on załącznik do Regulaminu systemu kontroli dostępu UEP.

Po uzyskaniu akceptacji wniosku, kartę klucz należy pobrać z portierni i oddać w tym samym dniu po zakończeniu użytkowania danego pomieszczenia – na dotychczasowych zasadach dotyczących poboru kluczy tradycyjnych.

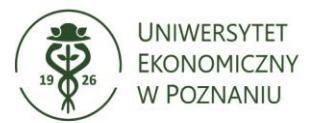

Przy składaniu wniosku należy uzupełnić pole *pracownik* (wybór osoby z listy) bądź, jeżeli dana osoba nie figuruje w bazie pracowników (ponieważ np. nie rozpoczęła jeszcze zatrudnienia w UEP), zaznaczyć *brak pracownika*, co spowoduje pojawienie się pól *imię* i *nazwisko*. Wypełnić należy także pole *pomieszczenia* oraz pole związane z okresem, na który ma być przyznany dostęp, w sposób analogiczny jak przy wniosku *Karta indywidualna – utworzenie dostępu* (patrz: punkt 1.1 podpunkty 2 i 3 powyżej i dalej).

Jedynym dodatkowym wymaganym elementem jest konieczność uzasadnienia wniosku.

| Dane (karta zastęp          | cza)              |
|-----------------------------|-------------------|
| Pracownik:                  | ~                 |
| Brak pracownika:            |                   |
| Pomieszczenia:              | ×                 |
| Data początkowa:            | 🖶 Data końcowa: 🗮 |
| Rodzaj karty<br>zastępczej: | Klucz × ~         |
| Uzasadnienie:               |                   |

### 3. Karta gościa

Wniosek *Karta gościa* należy złożyć w przypadku konieczności uzyskania dostępu do pomieszczeń Uczelni przez osoby niezatrudnione w UEP. Takie sytuacje mogą wystąpić na przykład przy okazji organizacji wydarzeń, konieczności dokonania przeglądów lub wykonania prac budowlanych, a także najmu powierzchni.

Wniosek o kartę gościa w systemie składa jednostka organizacyjna UEP odpowiedzialna za dany obszar działalności Uczelni. Odbioru karty podmiot dokonuje w miejscu wskazanym przez tę jednostkę, a oddaje w portierni budynku, w którym znajdują się udostępnione pomieszczenia.

W celu złożenia wniosku należy uzupełnić pola *imię* i *nazwisko* oraz *nazwa firmy* (fakultatywnie), a także pole *uzasadnienie*.

| Dane (karta gościa | )         |
|--------------------|-----------|
| Imię:              | Nazwisko: |
| Nazwa firmy:       |           |
|                    |           |
| Uzasadnienie:      |           |
|                    |           |
|                    |           |

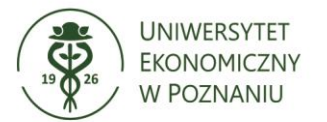

Inaczej niż w pozostałych wnioskach przebiega proces wskazywania pomieszczeń, do których umożliwione ma być wejście. Z paska narzędzi, który znajduje się pod polem *uzasadnienie*, należy kliknąć przycisk *NOWY*.

|                                    | Dostęp do pomieszczeń |               |               |              |  |  |  |  |
|------------------------------------|-----------------------|---------------|---------------|--------------|--|--|--|--|
| 📄 NOWY 🛅 KOPIUJ 🧵 USUŃ 🐰 FUNKCJE 🗸 |                       |               |               |              |  |  |  |  |
| ,<br>,                             |                       | Pomieszczenie | Data początko | Data końcowa |  |  |  |  |

Pod paskiem narzędzi pojawią się trzy pola do uzupełnienia: *pomieszczenie, data początkowa* i *data końcowa*.

| Dane podstawowe  | Dane systemowe |   |
|------------------|----------------|---|
| Pomieszczenie:   |                | ~ |
| Data początkowa: |                | Ē |
| Data końcowa:    |                | Ē |

Jeżeli konieczne jest dodanie kolejnego pomieszczenia, to ponownie należy kliknąć przycisk *NOWY*. Lista zawnioskowanych pomieszczeń znajduje się pod paskiem narzędzi, po lewej stronie.

| Dostęp do pomieszczeń |                                          |            |            |  |  |  |  |
|-----------------------|------------------------------------------|------------|------------|--|--|--|--|
| :                     | 📄 NOWY 🛅 KOPIUJ 🧯 USUŃ 🛞 FUNKCJE 🗸       |            |            |  |  |  |  |
|                       | Pomieszczenie Data początko Data końcowa |            |            |  |  |  |  |
|                       | 007 (bud. A)                             | 2021-09-03 | 2021-09-17 |  |  |  |  |
|                       | 005 (bud. A)                             | 2021-09-28 | 2021-09-30 |  |  |  |  |

### 4. Dostęp dla studentów lub doktorantów UEP

Wniosek *Dostęp dla studentów lub doktorantów UEP* należy złożyć w przypadku konieczności umożliwienia wejścia do pomieszczeń studentom lub doktorantom UEP. Opcja ta dotyczy w szczególności członków Parlamentu Studenckiego, Rady Doktorantów oraz innych organizacji uczelnianych. Z wniosku tego korzystać będą głównie Biuro Obsługi Studenta oraz Biuro Szkoły Doktorskiej, do których powyższe podmioty zwracać się będą z prośbą o umożliwienie dostępu. We wniosku uzupełnić należy pola: *studenci/doktoranci,* w którym wskazuje się wszystkie osoby, dla których zawnioskowano o dostęp, *pomieszczenia, data początkowa, data końcowa* oraz *uzasadnienie* – w sposób analogiczny jak przy wniosku *Karta indywidualna* – *utworzenie dostępu* (patrz: punkt 1.1 podpunkty 2 i 3 powyżej i dalej). Fakultatywnie można uzupełnić wniosek o informację dotyczącą organizacji studenckiej, do której należą wskazane osoby.

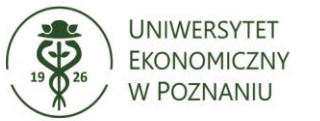

| Dane (dostęp do st       | tudentów/doktorantów) |   |
|--------------------------|-----------------------|---|
| Studenci<br>/doktoranci: | ~                     | ] |
| Organizacja:             |                       |   |
| Pomieszczenia:           | ~                     | ] |
| Data początkowa:         | Data końcowa:         | 1 |
| Uzasadnienie:            |                       | ] |
|                          |                       |   |
|                          |                       |   |

W przypadku niewystępowania na liście szukanego studenta bądź doktoranta, należy kliknąć przycisk *NOWY*, znajdujący się w lewym dolnym rogu okna.

| Stu  | denci/doktoranci       |              |           |         |          |               |        | – ×         |
|------|------------------------|--------------|-----------|---------|----------|---------------|--------|-------------|
| ф    | STUDENCI/DOKTORANCI 👻  |              |           |         | Wyszukaj | <br>✓ Wartość |        | <b>२⊘ :</b> |
|      | Nr legitymacji (1) 🔺   | Imię         | Nazwisko  | Doktora | nt       |               |        |             |
|      | 123                    | Jan          | Testowy   | NIE     |          |               |        |             |
|      | 1234                   | Anna         | Kowlaska  | ТАК     |          |               |        |             |
|      | X123                   | Jan          | Testowy   | NIE     |          |               |        |             |
|      | X234                   | Jan          | Doktorant | TAK     |          |               |        |             |
| K    | < Strona 1 z 1 >>> C W | ïerszy: 20 V |           |         |          |               |        | 1 - 4 z 4   |
| Wybr | ane:                   |              |           |         |          |               |        |             |
|      | NOWY                   |              |           |         |          | WYCZYŚĆ       | ANULUJ | ZATWIERDŹ   |

W kolejnym kroku należy uzupełnić wymagane pola: *nr legitymacji, imię, nazwisko,* a także zaznaczyć, czy dodawana osoba jest doktorantem UEP.

| Nr legitymacji: | Doktorant: |  |
|-----------------|------------|--|
| Imię:           | Nazwisko:  |  |

Dodany w ten sposób student lub doktorant UEP zostanie na stałe wpisany do bazy. System wystosuje odpowiedni komunikat o błędzie, jeśli osoba o podanym numerze legitymacji już znajduje się w bazie.

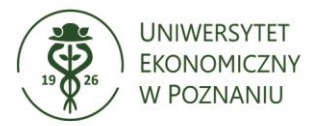

A

Podana wartość pola [Identyfikator] kartoteki [Studenci/doktoranci] o wartości [1234] musi być unikalna

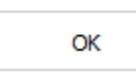

# 5. Dostęp doktoranta

Wniosek *Dostęp doktoranta* należy złożyć w przypadku konieczności umożliwienia wejścia do pomieszczeń pozostających w dyspozycji jednostek organizacyjnych Uczelni (w szczególności do pokoi katedry, której doktorant podlega).

We wniosku kierownik wypełnia pole: *doktoranci*, w którym wskazuje się wszystkie osoby, dla których zawnioskowano o dostęp, *pomieszczenia*, *data początkowa*, *data końcowa* oraz *uzasadnienie* – w sposób analogiczny jak przy wniosku *Karta indywidualna – utworzenie dostępu* (patrz: punkt 1.1 podpunkty 2 i 3 powyżej i dalej).

| Doktoranci:      | ~                 |
|------------------|-------------------|
| Pomieszczenia:   | ×                 |
| Data początkowa: | 🖮 Data końcowa: 🛗 |
|                  |                   |
| Uzasadnienie:    |                   |
|                  |                   |
|                  |                   |
|                  |                   |

W przypadku niewystępowania na liście szukanego doktoranta, należy kliknąć przycisk *NOWY*, znajdujący się w lewym dolnym rogu okna i postępować dalej zgodnie ze wskazówkami w punkcie 4 powyżej.

Nie można wnioskować o przyznanie doktorantowi dostępu do pomieszczeń dydaktycznych. W przypadku prowadzenia zajęć, doktorant każdorazowo pobiera z portierni kartę klucz do odpowiedniej sali, w której prowadzi zajęcia.

IV. Po zapisaniu, a następnie wysłaniu wniosku, pojawi się on na liście, znajdującej się po lewej stronie ekranu ( $\blacksquare \rightarrow UEP \rightarrow Karty \ dostępu \rightarrow Moje \ wnioski \ KD$ ). W kolumnie o nazwie *status* można na bieżąco sprawdzać, na jakim jest etapie.

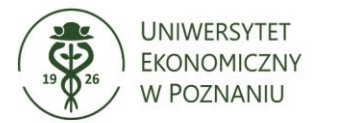

| ≡ ×PRI         | MER w                  | vszukaj 🗸                        |                              |                 |                            |                           |
|----------------|------------------------|----------------------------------|------------------------------|-----------------|----------------------------|---------------------------|
| 🖵 Pulpit       | 🚍 Moje wni             | oski KD 🗙                        |                              |                 |                            |                           |
| NOWY 🖉 EDYT    | <b>UJ ~</b> 🕙 MODYFIKU | ) 🗸 🗍 KOPIUJ 🖌 🗸 ZAPISZ          | 🖉 ANULUJ 📋 USUŃ              | C odśwież 🦷     | 🗸 FILTRUJ 👻 🐉 FUNKCJE 👻 🧧  | RAPORTY 👻 📃 ZADANIA 👻 🖏 V |
| 🏟 KARTA DOSTĘP | U 🕶                    |                                  |                              | Wyszukaj        | ✓ Wartość                  | S_2 :                     |
| Numer kole     | Data złożenia (1)      | Rodzaj karty dostępu             | P Jednostka organiza         | cyjna           | Data początko Data końcowa | W Status                  |
| C KD/21/0189   | 2021-09-07 15:05       | 1.1. Karta indywidualna - utwor  | rz Tac Dział Organizacyjny   | -Zespół do spra | 2021-09-07                 | Tuź Roboczy               |
| C KD/21/0090   | 2021-07-27 12:22       | 1.1. Karta indywidualna - utwor  | rz Tuź Dział Organizacyjny-  | -Zespół do spra | 2021-07-27                 | Tuź Roboczy               |
| C KD/21/0088   | 2021-07-27 11:46       | 1.5. Karta indywidualna - duplik | ka Tuź Dział Organizacyjny   | -Zespół do spra | 2021-07-28 2021-07-29      | Tuź Roboczy               |
| C KD/21/0087   | 2021-07-27 11:44       | 1.4. Karta indywidualna - przed  | łłu Tuź Dział Organizacyjny- | -Zespół do spra | 2021-07-28 2021-07-29      | Tuź Roboczy               |
| □ KD/21/0078   | 2021-07-27 10:41       | 1.4. Karta indywidualna - przed  | łłu Tuź Dział Organizacyjny  | -Zespół do spra | 2021-07-28                 | Tuź Roboczy               |
| □ KD/21/0077   | 2021-07-27 10:39       | 1.3. Karta indywidualna - bloka  | d; Tuź Dział Organizacyjny   | -Zespół do spra | 2021-07-28 2021-08-03      | Tuź Roboczy               |
| C KD/21/0076   | 2021-07-27 10:38       | 1.2. Karta indywidualna - dodan  | ni Tuź Dział Organizacyjny   | -Zespół do spra | 2021-07-27                 | Tuź Roboczy               |
| C KD/21/0069   | 2021-07-27 08:47       | 1.1. Karta indywidualna - utwor  | rz Tuź Dział Organizacyjny   | -Zespół do spra | 2021-07-27                 | Tuź Roboczy               |

W przypadku konieczności odnalezienia konkretnego wniosku, możliwe jest skorzystanie z wyszukiwarki, która znajduje się pod paskiem narzędzi. W pole *Wartość…* należy wpisać szukaną frazę.

| ≡ ×PRI         | MER wy            | szukaj 🗸                         |                           |                 |               |              |                |          |
|----------------|-------------------|----------------------------------|---------------------------|-----------------|---------------|--------------|----------------|----------|
| 🖵 Pulpit       | 🖶 Moje wnie       | oski KD 🗙                        |                           |                 |               |              |                |          |
| NOWY 🖉 EDYT    | w 🗸 🕙 modyfiku:   | J ▼ 🗍 KOPIUJ ▼ 🗸 ZAPISZ          | 🖉 ANULUJ 📋 USUŃ           | C odśwież       | 🏹 FILTRUJ 👻 🐉 | FUNKCJE 🖌 📑  | rai ry 👻 🗐 zad | ANIA ~ . |
| 🎄 KARTA DOSTĘP | U 🕶               |                                  |                           | Wyszukaj        | ~ W           | artość       |                | 0 ۵      |
| Numer kole     | Data złożenia (1) | Rodzaj karty dostępu             | P Jednostka organiza      | cyjna           | Data początko | Data końcowa | W Status       |          |
| C KD/21/0189   | 2021-09-07 15:05  | 1.1. Karta indywidualna - utwor  | z Tac Dział Organizacyjny | -Zespół do spra | 2021-09-07    |              | Tuź Roboczy    |          |
| C KD/21/0090   | 2021-07-27 12:22  | 1.1. Karta indywidualna - utwor  | z Tuź Dział Organizacyjny | -Zespół do spra | 2021-07-27    |              | Tuź Roboczy    |          |
| C KD/21/0088   | 2021-07-27 11:46  | 1.5. Karta indywidualna - duplik | a Tuź Dział Organizacyjny | -Zespół do spra | 2021-07-28    | 2021-07-29   | Tuź Roboczy    |          |
| C KD/21/0087   | 2021-07-27 11:44  | 1.4. Karta indywidualna - przed  | ι Tuź Dział Organizacyjny | -Zespół do spra | 2021-07-28    | 2021-07-29   | Tuź Roboczy    |          |
| C KD/21/0078   | 2021-07-27 10:41  | 1.4. Karta indywidualna - przedł | ι Tuź Dział Organizacyjny | -Zespół do spra | 2021-07-28    |              | Tuź Roboczy    |          |
| C KD/21/0077   | 2021-07-27 10:39  | 1.3. Karta indywidualna - blokad | E Tuź Dział Organizacyjny | -Zespół do spra | 2021-07-28    | 2021-08-03   | Tuź Roboczy    |          |
| C KD/21/0076   | 2021-07-27 10:38  | 1.2. Karta indywidualna - dodan  | i Tuź Dział Organizacyjny | -Zespół do spra | 2021-07-27    |              | Tuź Roboczy    |          |
| C KD/21/0069   | 2021-07-27 08:47  | 1.1. Karta indywidualna - utwor  | z Tuź Dział Organizacyjny | -Zespół do spra | 2021-07-27    |              | Tuź Roboczy    |          |

Wniosek został zatwierdzony i przekazany do realizacji, jeśli w kolumnie *status* widnieje słowo *zaakceptowany*. Wniosek może zostać także skierowany do poprawy lub odrzucony na każdym etapie jego procedowania. Jednostka kierująca do poprawy lub odrzucająca wniosek wskazuje uzasadnienie takiej decyzji. W pierwszym przypadku wnioskodawca powinien uzupełnić wniosek o wskazane elementy, a następnie ponownie przesłać go do akceptacji.

Okres ważności karty jest zależny od:

- 1) terminu zakończenia zawartej umowy o pracę;
- 2) terminu zakończenia uprawnienia dostępu do danego pomieszczenia studenta lub doktoranta;
- terminu zakończenia krótkoterminowego, długoterminowego wynajmu powierzchni lub pomieszczeń;
- 4) realizacji incydentalnych zadań przez osoby uprawnione.

W momencie zakończenia ww. terminu następuje automatyczne zablokowanie uprawnień przypisanych do karty w systemie kontroli dostępu.